## Granting permission to view/comment on DFR and QDFC reports to an existing user

If you are a master account holder and need to grant permission to view or comment on the DFR and QDFC reports to an existing user, please follow these steps.

- 1. Log in to the master account with the credentials provided to you by your network
- 2. When you are logged in, you will be taken to this screen:

| Dialy                                              | SISDATA.                                 |                           | SRD MEASURES | METHODOLOGY    | FAQ             | MY ACCOUNT               | LOG OUT                      |
|----------------------------------------------------|------------------------------------------|---------------------------|--------------|----------------|-----------------|--------------------------|------------------------------|
| ou are current                                     | ly logged in as the l                    | Master Account Holder     | for          |                |                 | TIME UNTIL<br>O<br>Reset | LOGOUT<br>0:29:44<br>Timeout |
| Manag                                              | e Users                                  |                           |              |                |                 |                          |                              |
| Current MAH                                        | Add Existin<br>Contact Info<br>Iy<br>inc | खु <b>उडल</b>             |              |                |                 |                          |                              |
| shelley@s:b                                        | Contact Info                             |                           |              |                |                 |                          |                              |
| shelley@stb.<br>Edit MAH<br>First Name             | Contact Info                             | E-mail                    | Phone Number | Password Recov | ery             | Account Status           | Edit                         |
| shelley@stb.<br>Edit MAH<br>First Name<br>Samantha | Last NameA<br>Smith                      | E-māil<br>jnsto@umich.edu | Phone Number | Password Recov | ery<br>set Link | Account Status           | Edit<br>Edit                 |

- 3. Click "edit" for the user for which you need to grant permission.
- 4. After you click edit, you will be taken to a form with the user's information, and their existing permissions.

## Manage User Account

| Send Password   | Reset Email     |                |        |
|-----------------|-----------------|----------------|--------|
| Set As Master A | account Contact |                |        |
| First Name *    |                 |                |        |
| Samantha        |                 |                |        |
| Last Name *     |                 |                |        |
| Smith           |                 |                |        |
| Phone Number    | *               |                |        |
| 555-555-5555    |                 |                |        |
| Extension       |                 |                |        |
|                 |                 |                |        |
| Enable/Disable  | Jser *          |                |        |
| Enabled 💌       |                 |                |        |
| Can View DFR R  | port *          |                |        |
| No 🔻            |                 |                | •      |
| Can Comment o   | n DFR Report 8  | Discuss PII/P  | 'HI *  |
| No 🗸            |                 |                | •      |
| Can View QDFC   | Reports *       |                |        |
| No 🝷            |                 |                | •      |
| Can Comment o   | n QDFC Report   | & Discuss PII/ | /PHI * |
| No 🔻            |                 |                | •      |
| Арріу           |                 |                |        |

- 5. Select "yes" or "no" for each of the permission fields, as desired for that user.
- 6. Click "apply".